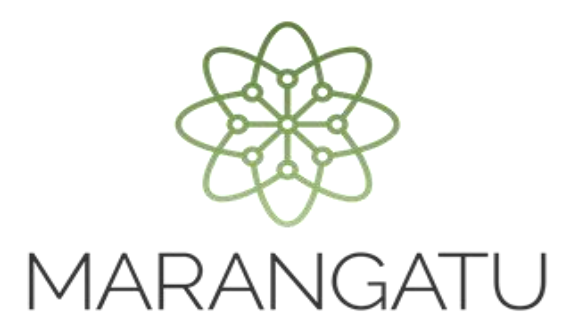

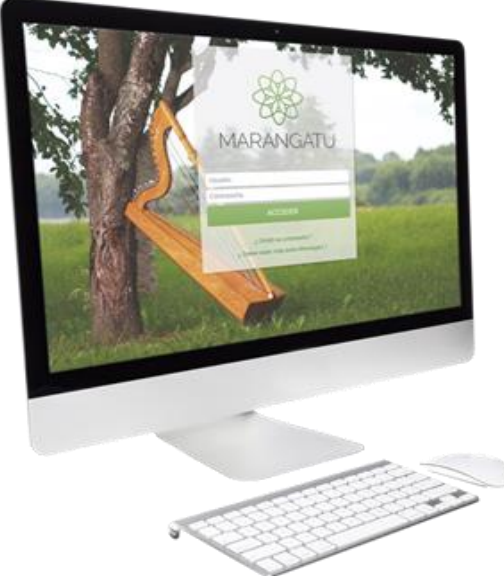

#### Cómo Registrar el Contrato de Compraventa en el Sistema Marangatu

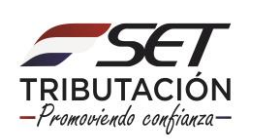

**Importante:** El artículo 2° del **Decreto N° 6105/2021 modifica el artículo 24 del Decreto N° 4644/2020**, el cual establece que los contribuyentes del IRE podrán registrar los contratos de compraventa relativos a los bienes afectados por el numeral 7 del artículo 38 de la ley, a efectos de establecer una fecha para determinar el precio de la operación, diferente a la fecha del cumplido de embarque, y serán oponibles a la Administración Tributaria siempre que se registren dentro de los **quince (15) días hábiles del mes siguiente al de su celebración**.

Una vez registrados los contratos será obligatorio, en el mismo plazo señalado en el párrafo anterior, el registro de las actualizaciones, adendas o cualquier documento por el cual se fije precio en valores absolutos o que complementen o modifiquen los contratos previamente registrados.

PASO 1: Ingresa al Sistema de Gestión Tributaria Marangatu con su Usuario y Clave de Acceso.

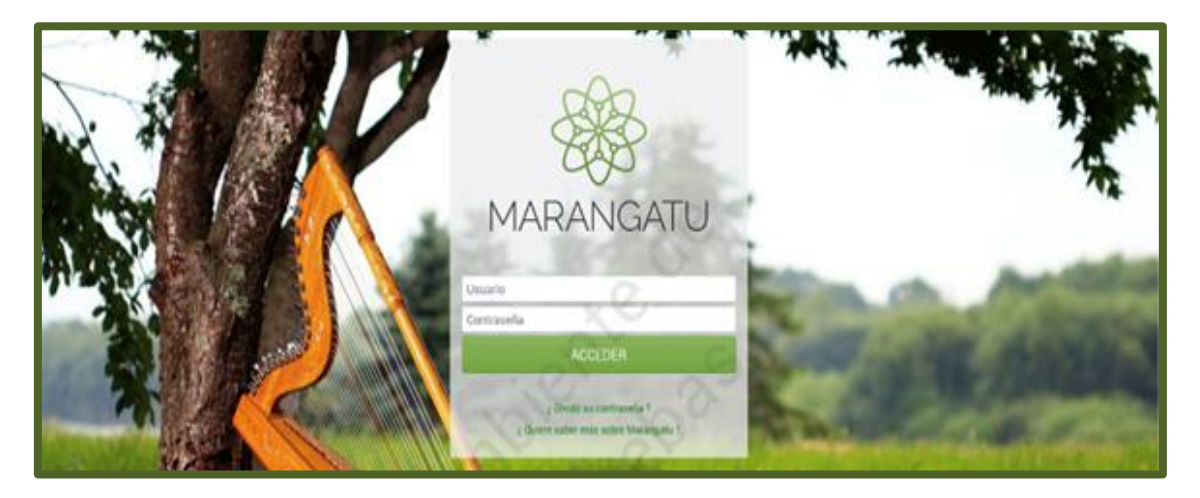

PASO 2: En el menú principal selecciona el módulo *Ajustes de Precio/ Registro de Contrato de Compraventa.* 

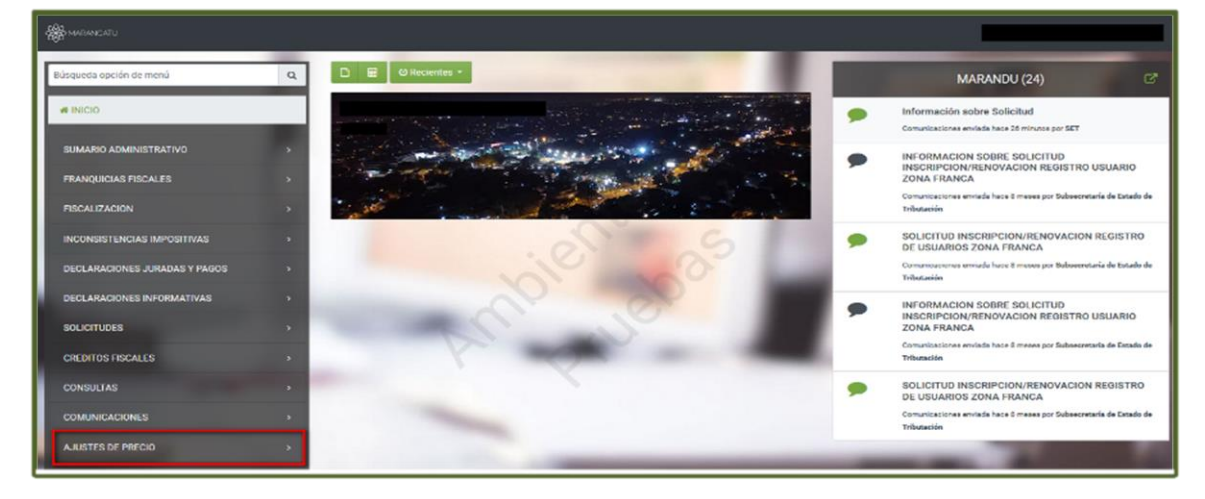

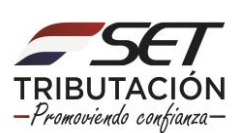

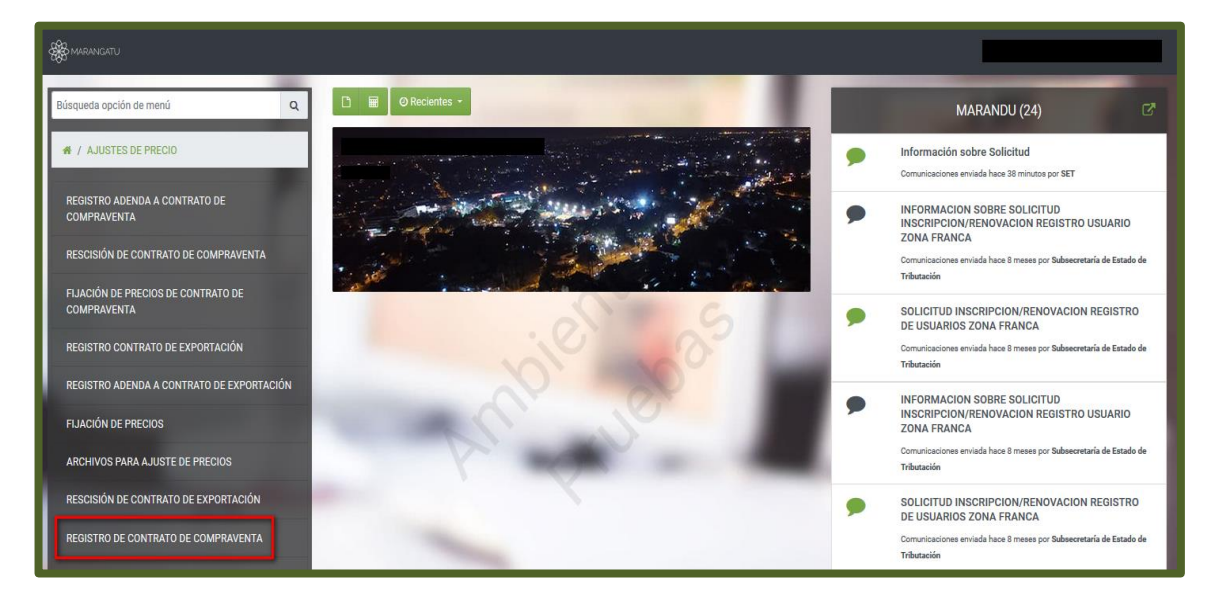

**PASO 3:** El Sistema recupera en forma automática la **Identificación del Contribuyente** (RUC) y habilita el campo de **Información del Contrato** donde se deberá indicar la **Fecha de Celebración** del contrato de Compraventa. Posteriormente, presiona la opción **Continuar**.

| CONTRATO DE COMPRAVENTA                                                                                                  |  |
|----------------------------------------------------------------------------------------------------|--|
| IDENTIFICACIÓN DEL CONTRIBUYENTE<br>RUC<br>INFORMACIÓN DEL CONTRATO<br>Fecha de Celebración<br>Elegir Fecha<br>Continuar |  |

**Importante:** Si intenta registrar el contrato **luego de los quince (15) días hábiles del mes siguiente al de su celebración**, el Sistema no le permitirá el registro, debiendo realizar el ajuste de precio a la fecha de cumplido de embarque.

**Excepcionalmente**, conforme al artículo 31 del Decreto N° 4644/2020 modificado por el artículo 2° del Decreto N° 6105/2021, los contratos que hayan sido celebrados con anterioridad a la implementación del «Registro de Contratos de Compraventa», correspondientes a las **exportaciones realizadas a partir del 1 de julio de 2021**, de los bienes alcanzados por el numeral 7 del artículo 38 de la Ley, podrán registrarse hasta el **31 de diciembre de 2021**.

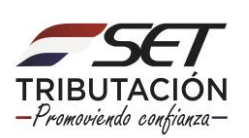

| CONTRATO DE COMPRAVENTA                 | De acuerdo con lo establecido en las normativas vigentes, el plazo para registrar el contrato está vencido, por lo que deberá realizar el ajuste al precio a la fecha de cumplido de embarque |
|-----------------------------------------|----------------------------------------------------------------------------------------------------|
| IDENTIFICACIÓN DEL CONTRIBUYENTE<br>RUC | 7/10                                                                                                    |
| Fecha de Celebración<br>01/01/2021      | 7                                                                                                    |

Podrán registrar los contratos de compraventa aquellos contribuyentes que cuenten con la constancia de inscripción vigente en el "Registro de Exportadores" dispuesto en el artículo 16 del Anexo al Decreto N° 3108/2019; caso contrario, el Sistema emitirá un mensaje y no permitirá avanzar con el registro.

| No se encuentra registrado como exportador<br>en el Registro de Exportadores | <b>9</b> × |
|------------------------------------------------------------------------------|------------|
| CONTRATO DE COMPRAVENTA                                                      |            |
|                                                                              |            |
| RUC                                                                          |            |
| 14                                                                           |            |
| INFORMACIÓN DEL CONTRATO<br>Fecha de Celebración                             |            |
| 01/11/2021                                                                   |            |
| → Continuar                                                                  |            |

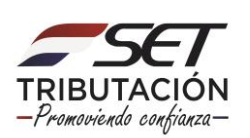

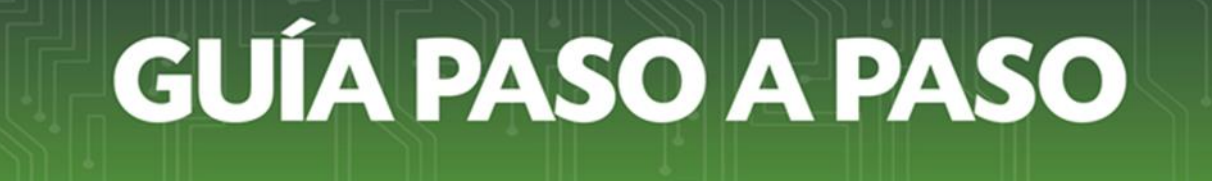

**PASO 4:** El Sistema habilita las secciones a ser completadas, las mismas se refieren a los datos de *Información del Contrato/ Comprador del Exterior/ Bienes/ Lugar de Entrega de la Mercadería/ Precio/ Firmas de las partes del contrato.* 

Los campos que se encuentran en color amarillo son campos obligatorios a completar.

| CONTRATO DE COMPRAVENTA                                                                                                    |  |  |
|----------------------------------------------------------------------------------------------------|--|--|
| IDENTIFICACIÓN DEL CONTRIBUYENTE                                                                                               |  |  |
| RUC<br>80078920                                                                                                    |  |  |
| INFORMACIÓN DEL CONTRATO                                                                                                    |  |  |
| Número, referencia u otra identificación del contrato     Fecha de Celebración     Lugar de Celebración       01/11/2021     C |  |  |
| COMPRADOR DEL EXTERIOR                                                                                                    |  |  |
| Número o código de identificación tributaria Nombre y Apellido / Razón Social del comprador                                    |  |  |
| Dirección de residencia fiscal del comprador del exterior País                                                                 |  |  |
| Ciudad Tipo de vinculación                                                                                                    |  |  |

En la sección de los datos del **Comprador del Exterior**, deberá seleccionar el Tipo de Vinculación y completar los demás datos del comprador del exterior.

| COMPRAI                                                   | DOR DEL EXTERIOR                                         |        |
|-----------------------------------------------------------|----------------------------------------------------------|--------|
| Número o código de identificación tributaria              | Nombre y Apellido / Razón Social del comprador           |        |
| Requerido                                                 | Requerido                                                |        |
| Dirección de residencia fiscal del comprador del exterior | País                                                     |        |
|                                                           | •                                                        |        |
| Requerido                                                 | Requerido                                                | 1000   |
| Ciudad                                                    | Tipo de vinculación                                      |        |
| Requerido                                                 |                                                          |        |
|                                                           | DIRECTA                                                  |        |
|                                                           | BIEN INDIRECTA EN LA ADMINISTRACIÓN, CONTROL O CAPITAL D | E OTRA |
|                                                           | RESIDENCIA EN PAÍSES DE BAJA O NULA TRIBUTACIÓN          |        |
| Tipo de bien o producto                                   | USUARIOS DE ZONAS FRANCAS                                |        |
|                                                           | EMPRESAS MAQUILADORAS                                    |        |

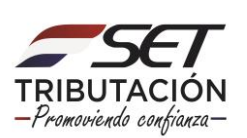

En la sección **Bienes**, deberá seleccionar de la lista desplegable, el Tipo del Bien o Producto, la unidad de medida y si se permiten entregas parciales o no. Asimismo, deberá completar los demás campos con los datos que correspondan.

| BIENES                  |                       |          |
|-------------------------|-----------------------|----------|
| Tipo de bien o producto | ¢<br>Unidad de Medida |          |
| Soja<br>Aceite de soja  |                       | \$       |
| Harina de Soja          | Entrega Hasta         |          |
| Pellets de Soja         | Elegir Fecha          | <u> </u> |
| Expellers de soja       |                       |          |
| Maíz                    |                       |          |
| Arroz                   |                       |          |
| Trigo                   |                       |          |

|                                 | BI | ENES             |          |
|---------------------------------|----|------------------|----------|
| Tipo de bien o producto<br>Soja | ÷  |                  |          |
| Cantidad de bienes a exportar   |    | Unidad de Medida |          |
| •                               |    |                  | \$       |
| Entrega Desde                   |    | Entrega Hasta    |          |
| Elegir Fecha                    |    | Elegir Fecha     | <b>*</b> |
| Permite Entregas Parciales      |    |                  |          |
|                                 | ÷  |                  |          |

En la sección *Lugar de Entrega de la Mercadería*, deberá seleccionar de la lista desplegable el País, completar los datos de Ciudad y Dirección y, opcionalmente, declarar el Puerto/Lugar de entrega de la mercadería y el País Destino Final.

|                                       |        | LUGAR DE ENTREGA DE LA MERCADERÍA |    |
|---------------------------------------|--------|-----------------------------------|----|
| País 🔶                                | Ciudad | Dirección                         |    |
| Puerto/Lugar de entrega de la mercade | ería   | País Destino Final                |    |
|                                       |        |                                   | \$ |

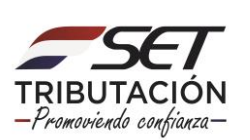

En la sección **Precio** deberá seleccionar la **Condición de Entrega** de la lista desplegable.

| PRECIO                                                                                                    |    |  |
|----------------------------------------------------------------------------------------------------|----|--|
| Condición de Entrega                                                                                                    |    |  |
| FOB - Franco a bordo (Free on Board)                                                                                                    | \$ |  |
| CFR - Coste y flete (Cost and Freight)<br>CIF - Costo, seguro y flete (Cost, Insurance and Freight)<br>CIP - Transporte y seguro pagados hasta (Carriage and Insurance Paid to)<br>CPT - Transporte pagado hasta (Carriage Paid To)<br>DAP - Entregada en lugar convenido (Delivered At Place) |    |  |
| DAT - Entregada en Terminal (Delivered at Terminal)<br>DDP - Entregada Derechos pagados (Delivered Duty Paid)<br>EXW - En Fábrica (Ex Works)                                                                                                    |    |  |
| FAS - Franco al costado del buque (Free Alongside Ship)         FCA - Franco Transportista (Free Carrier)         FOB - Franco a bordo (Free on Board)                                                                                                    |    |  |

En el campo **Fijación de Precios** deberá indicar si el Precio es a Valor Absoluto o Fijación a futuro.

| Condición de Entrega                 | Fijación de Precios   |
|--------------------------------------|-----------------------|
| FOB - Franco a bordo (Free on Board) | ÷                     |
| Medio de Pago                        |                       |
| \$                                   | Precio Valor Absoluto |
|                                      | Fijación a Futuro     |

Si seleccionó **Fijación a Futuro** en el campo **Fijación de Precios,** el Sistema le solicitará que indique el **Medio de Pago**.

| PRECIO                                 |                     |
|----------------------------------------|---------------------|
| Condición de Entrega                   | Fijación de Precios |
| FOB - Franco a bordo (Free on Board) ♦ | Fijación a Futuro 🗢 |
| Medio de Pago                          | 000                 |
| CHEQUE                                 | ARTES DEL CONTRATO  |
| EFECTIVO                               |                     |
| TRANSFERENCIA BANCARIA                 |                     |

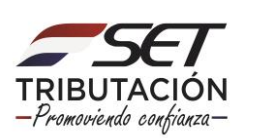

Si seleccionó **Precio Valor Absoluto** en el campo **Fijación de Precios**, el Sistema le solicitará que indique, además del **Medio de Pago**, el Precio de la operación, el Tipo de moneda y la Cotización utilizada.

#### **Observación:**

**Cotización Utilizada:** Se refiere al Tipo de Cambio a la fecha de celebración del contrato.

| PRECIO                                                                            |                                                       |  |
|-----------------------------------------------------------------------------------|-------------------------------------------------------|--|
| Condición de Entrega<br>CIF - Costo, seguro y flete (Cost, Insurance and Freight) | Fijación de Precios Precio Valor Absoluto             |  |
| Precio de la operación cuando sea acordado en valores absolutos                   | Medio de Pago<br>\$                                   |  |
| ¢<br>Cotización utilizada                                                         | CHEQUE<br>EFECTIVO<br>OTROS<br>TRANSFERENCIA BANCARIA |  |

En la sección **Firmas de las Partes del Contrato**, deberá completar los datos requeridos del comprador y vendedor. Posteriormente, deberá presionar la opción **Vista Preliminar**.

| FIRMAS DE                     | LAS PARTES DEL CONTRATO |
|-------------------------------|-------------------------|
| Comprador                     | 0                       |
| Número Documento de Identidad | xC                      |
| Nombre                        | Apellido                |
| Vendedor                      |                         |
| Número Documento de Identidad |                         |
| Nombre                        | Apellido                |
| Volver a iniciar              | → Vista Preliminar      |

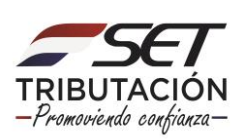

**Importante:** Una vez presionada la opción **Vista Preliminar**, el Sistema detecta y muestra el siguiente mensaje en caso que la Fecha de **Entrega Desde** de los bienes sea anterior a la fecha de Celebración del Contrato.

|                                                           |                     | La fecha desde no puede ser anterior a la fecha 9× |
|-----------------------------------------------------------|---------------------|----------------------------------------------------|
| 14587986                                                  | PRUEBA              | de celebración del contrato                        |
| Dirección de residencia fiscal del comprador del exterior | País                |                                                    |
| PRUEBA                                                    | Argentina           | •                                                  |
| Ciudad                                                    | Tipo de vinculación |                                                    |
| BUENOS AIRES                                              | DIRECTA 🗢           |                                                    |
|                                                           | - C1                |                                                    |
| BIE                                                       | NES                 |                                                    |
|                                                           | ~~~                 |                                                    |
| l ipo de bien o producto                                  |                     |                                                    |
| Soja                                                      |                     |                                                    |
| Cantidad de bienes a exportar                             | Unidad de Medida    |                                                    |
| 800.000                                                   | Kilogramos          | •                                                  |
| Entrega Desde                                             | Entrega Hasta       |                                                    |
| 01/10/2021                                                | 31/10/2021          | 8                                                  |
| Permite Entregas Parciales                                |                     |                                                    |
| SI 🗢                                                      |                     | 1 A 100 T                                          |

**PASO 5:** En la vista previa, el Sistema emite un mensaje solicitando la verificación del contenido a informar. Si está correcto, deberá presionar la opción *Procesar Solicitud,* caso contrario, la opción *Volver*.

|                 | CONTRATO DE COMPRAVENTA                                                                                                    |                 |  |  |  |  |  |  |  |
|-----------------|----------------------------------------------------------------------------------------------------|-----------------|--|--|--|--|--|--|--|
|                 | VIETA PREVIA                                                                                                    |                 |  |  |  |  |  |  |  |
|                 | Vala Preliminar da Documento.                                                                                                    |                 |  |  |  |  |  |  |  |
| Portavorautique | el contentido del documento. En caso gue el mismo asa consecto pueda guerar el documento presionando el botón Presear Balticitad.<br>En caso que reculera sealtar algón cambio, pueda volver a la ecición del mismo con el botón Yolwer                                                                                                    |                 |  |  |  |  |  |  |  |
|                 | SUBJECT DE DESCRITULES DE ESTADO DE CONTRAUTO DE CONTRAUT                                                                                                    |                 |  |  |  |  |  |  |  |
|                 | Reinflack/Ruiz 4107453 2F 1<br>Reinflack/Ruizers/selfack.com/Ruiz 4207458 Ruizscur/au.<br>5-Michelander.com/Ruiz                                                                                                    |                 |  |  |  |  |  |  |  |
|                 | Nerfanza denina instantinati dei<br>Anna denina instantinati dei<br>Anna deninati instantinati dei<br>Anna deninati deninati d                                                                                                    |                 |  |  |  |  |  |  |  |
|                 | ja delevato las delevatos<br>Bereras calas partecimientes Haura - La Cital S<br>Bereras calas partecimientes Haura - La Cital S<br>Bereras de La Cital Seconda - La Cital S<br>Bereras de La Cital Seconda - La Cital S<br>Bereras de La Cital Seconda - La Cital S<br>Bereras de La Cital Seconda - La Cital Seconda - La Cital S<br>Bereras de La Cital Seconda - La Cital Seconda - L                                                                                                    |                 |  |  |  |  |  |  |  |
|                 | V Press<br>Type Caller a produce<br>Sama Sama Samar<br>Sama Samar<br>Samar<br>Sama |                 |  |  |  |  |  |  |  |
|                 | Na bed<br>Danie<br>Danie da na da Nalu<br>Danie da magina magina<br>Matalanie da                                                                                                    |                 |  |  |  |  |  |  |  |
|                 | Le Mado<br>Davido Brillega OTI-Gano felo (Santa Pagit<br>Radia Analia Pagita Acus<br>Mania Anaj D(Crito                                                                                                    |                 |  |  |  |  |  |  |  |
|                 | PRIVADU DE LUX MAITES DEL CONTRATO      VERZELOR      VERZELOR      CONTRATO      VERZELOR      VERZELOR                                                                                                    |                 |  |  |  |  |  |  |  |
|                 | Aparlina Mu, Sala Mu, Sala<br>Banamera in tancifati Mu, Sala<br>Mu, Sala                                                                                                    |                 |  |  |  |  |  |  |  |
| <b>←</b> Volver | ✓ Pro                                                                                                    | cesar Solicitud |  |  |  |  |  |  |  |

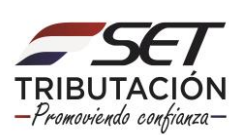

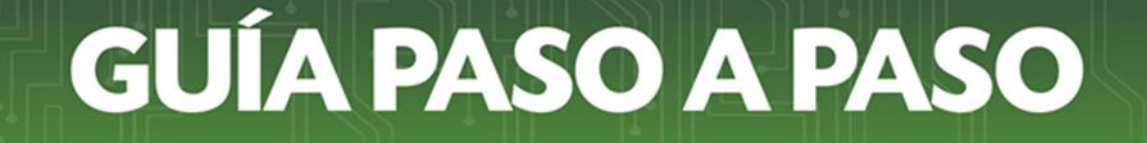

**PASO 6:** Si presionó el botón *Procesar Solicitud*, emergerá un mensaje informando que el documento ha sido guardado exitosamente. En este caso deberá presionar el botón *Aceptar*.

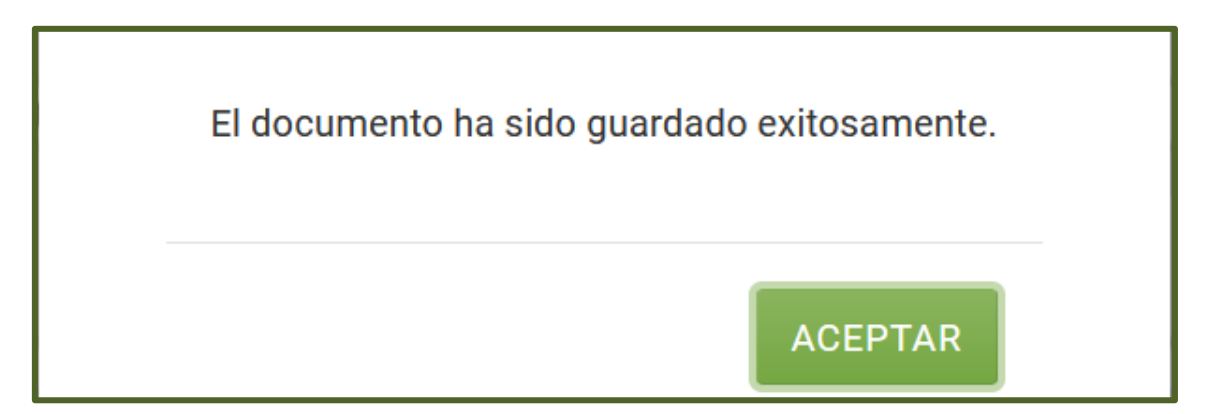

**PASO 7:** Seguidamente, podrá adjuntar el Contrato de Compraventa en formato digital (.pdf) en la opción *Subir Archivo*.

| ADJUNTAR ARCHIVOS DE REGISTRO DE CONTRATO DE COMPRAVENTA                                                                                                    |                                                                                      |  |  |  |  |  |  |  |  |
|----------------------------------------------------------------------------------------------------|--------------------------------------------------------------------------------------|--|--|--|--|--|--|--|--|
| OPCIONES                                                                                                    | IDENTIFICACIÓN DEL DOCUMENTO                                                         |  |  |  |  |  |  |  |  |
| • Ver Documento Completo                                                                                                    | RUC                                                                                  |  |  |  |  |  |  |  |  |
|                                                                                                    | Tipo de Documento                                                                    |  |  |  |  |  |  |  |  |
|                                                                                                    | Contrato de compraventa                                                              |  |  |  |  |  |  |  |  |
|                                                                                                    | Identificador del Documento                                                          |  |  |  |  |  |  |  |  |
|                                                                                                    | 801008960018                                                                         |  |  |  |  |  |  |  |  |
|                                                                                                    | actualizaciones debidamente firmado hasta el 07/11/2021*                             |  |  |  |  |  |  |  |  |
|                                                                                                    | ARCHIVO ASOCIADO                                                                     |  |  |  |  |  |  |  |  |
|                                                                                                    | Archivo Ajuste Precios<br>Especificar la ubicación del archivo para su procesamiento |  |  |  |  |  |  |  |  |
| and and a second second se | + Subir Archivo                                                                      |  |  |  |  |  |  |  |  |
| b,                                                                                                    | Más Tarde VProcesar                                                                  |  |  |  |  |  |  |  |  |

El tamaño máximo del archivo debe ser de **10 MB**, caso contrario, el Sistema emitirá el siguiente mensaje:

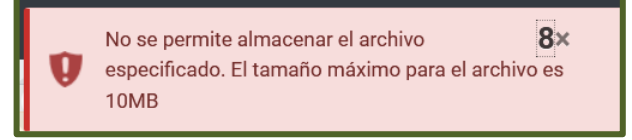

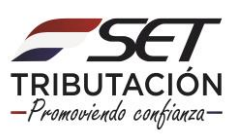

**PASO 8:** El Sistema le informará hasta qué fecha tiene tiempo de adjuntar su contrato en formato .pdf. Si decide subir el archivo en ese momento, deberá presionar la opción **Procesar**.

**Importante:** Cabe aclarar, que si no adjunta el documento en formato .pdf en ese momento, dicha presentación la podrá realizar dentro los cinco (5) días corridos, contados desde el día siguiente del registro del contrato, utilizando la opción habilitada para el efecto en el Sistema *"Adjuntar archivos Registro Contrato de Compraventa"*, cuya guía paso a paso se encuentra en la página web de la SET.

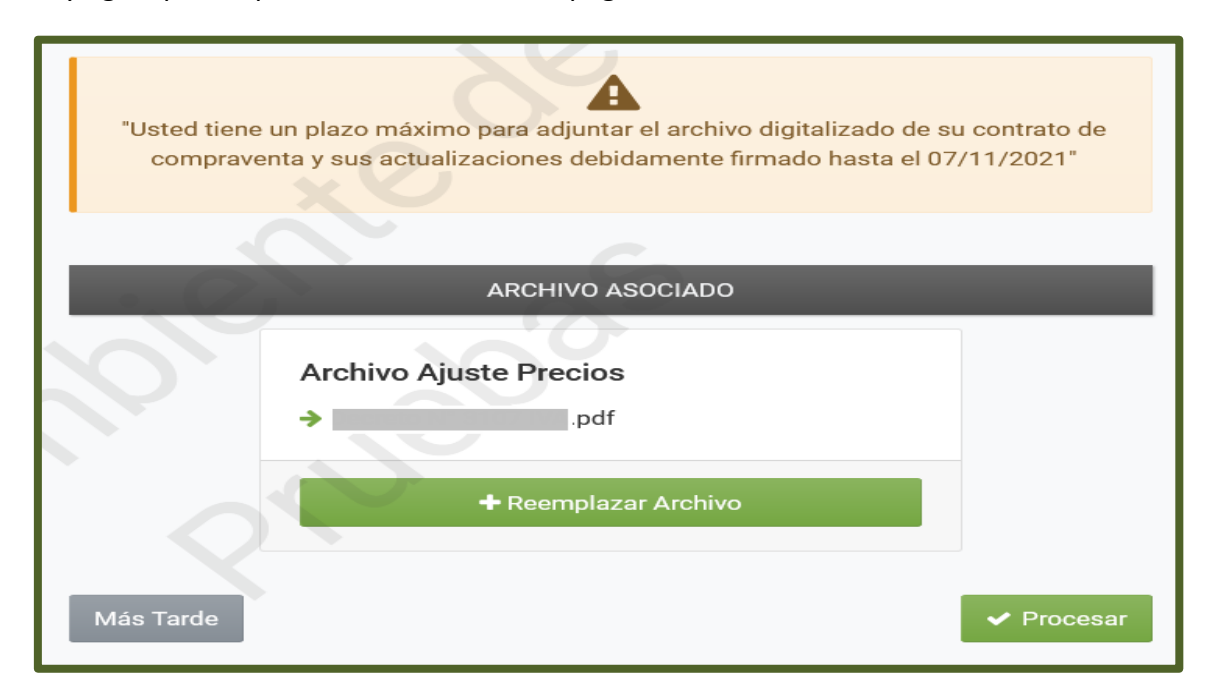

**PASO 9:** El Sistema informará que el archivo fue añadido exitosamente. Seguidamente, deberá presionar el botón *Aceptar*.

Su archivo ha sido exitosamente añadido al presente documento. Por favor revise su contenido y si está de acuerdo con él, presione el botón **Finalizar** que dará por finalizado el proceso de registro del documento.

#### ACEPTAR

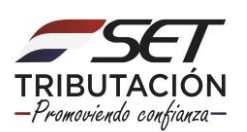

**PASO 10:** En caso que requiera visualizar el Formulario N° 439- Contrato de Compraventa registrado, deberá presionar la opción *Ver Documento Completo*.

| OPCIONES               | IDENTIFICACIÓN DEL DOCUMENTO                 |   |  |  |  |
|------------------------|----------------------------------------------|---|--|--|--|
| Ver Documento Completo | RUC                                          | 4 |  |  |  |
| •                      | Tipo de Documento<br>Contrato de compraventa | ¢ |  |  |  |
|                        | Identificador del Documento<br>801008960018  |   |  |  |  |

**PASO 11:** El Sistema desplegará el Formulario N° 439-Contrato de Compraventa registrado en estado *Aceptado*.

| SET<br>TRIBUTACION<br>FORM.439-1                                 | SUBSECRETA<br>TRIBUTACIO<br>REGISTRO Ú                    | JBSECRETARIA DE ESTADO DE NUMERO<br>XIBUTACION<br>EGISTRO ÚNICO DE CONTRIBUYENTES-RUC FECHA<br>CONTRATO DE COMPRAVENTA |                       |              |      |  |  |  |  |  |
|------------------------------------------------------------------|-----------------------------------------------------------|----------------------------------------------------------------------------------------------------|-----------------------|--------------|------|--|--|--|--|--|
| 1-IDENTIFICACIÓN DEL                                             | 1-IDENTIFICACIÓN DEL CONTRIBUYENTE                        |                                                                                                    |                       |              |      |  |  |  |  |  |
| Identificador RUC                                                |                                                           | 1                                                                                                    |                       |              | DV 4 |  |  |  |  |  |
| Razón Social/Nombre y Ap                                         | ellido                                                    | F                                                                                                    |                       |              |      |  |  |  |  |  |
| 2- INFORMACION DEL C                                             | ONTRATO                                                   |                                                                                                    |                       |              |      |  |  |  |  |  |
| Identificador                                                    |                                                           | 801008960018                                                                                                    |                       |              |      |  |  |  |  |  |
| Número, referencia u otra li<br>contrato<br>Lugar de Celebración | dentificación del                                         | x                                                                                                    | Fecha de Celebración  | 01/11/2021   |      |  |  |  |  |  |
| 3- COMPRADOR DEL EXT                                             | TERIOR                                                    |                                                                                                    |                       |              | C    |  |  |  |  |  |
| Número o código de identif                                       | ficación tributaria                                       | x                                                                                                    |                       |              |      |  |  |  |  |  |
| Nombre y apellido / Razón<br>comprador                           | Social del                                                | x                                                                                                    |                       |              | -0-  |  |  |  |  |  |
| País                                                             |                                                           | Azerbaiyán                                                                                                    |                       |              |      |  |  |  |  |  |
| Cludad                                                           |                                                           | x                                                                                                    |                       |              |      |  |  |  |  |  |
| Dirección de residencia fisi<br>del exterior                     | cal del comprador                                         | x                                                                                                    |                       |              |      |  |  |  |  |  |
| dei exterior<br>Tipo de vinculación                              |                                                           | INDIRECTA EN LA ADMINI                                                                                                 | STRACIÓN CONTROL O CA |              |      |  |  |  |  |  |
| 4- BIENES                                                        |                                                           |                                                                                                    |                       |              |      |  |  |  |  |  |
| Tipo de bien o producto                                          |                                                           | Arroz                                                                                                    |                       |              |      |  |  |  |  |  |
| Cantidad de bienes a expor                                       | ter                                                       | 1.111,00                                                                                                    | Unidad de Medida      | Tonelada Mét | rica |  |  |  |  |  |
| Entrega Desde                                                    |                                                           | 01/11/2021                                                                                                    | Entrega Hasta         | 24/11/2021   |      |  |  |  |  |  |
| Permite Entregas Parciales                                       | •                                                         | N                                                                                                    |                       |              |      |  |  |  |  |  |
| 5- LUGAR DE ENTREGA D                                            | DE LA MERCADER                                            | A A                                                                                                    |                       |              |      |  |  |  |  |  |
| País                                                             |                                                           | Argentina                                                                                                    |                       |              |      |  |  |  |  |  |
| Cluded                                                           |                                                           | 1                                                                                                    |                       |              |      |  |  |  |  |  |
| Dirección                                                        |                                                           | 1                                                                                                    |                       |              |      |  |  |  |  |  |
| Puerto/Lugar de entrega de                                       | e la mercadería                                           |                                                                                                    |                       |              |      |  |  |  |  |  |
| 6- PRECIO                                                        |                                                           | xO                                                                                                    |                       |              |      |  |  |  |  |  |
| Condición de Entrega                                             | Condición de Entrega FOB - Franco a bordo (Free on Board) |                                                                                                    |                       |              |      |  |  |  |  |  |
| Fijación de Precios                                              |                                                           | Fijación a Futuro                                                                                                    |                       |              |      |  |  |  |  |  |
| Medio de Pago                                                    | -                                                         | CHEQUE                                                                                                    |                       |              |      |  |  |  |  |  |
| 7- FIRMAS DE LAS PART                                            | ES DEL CONTRAT                                            | o                                                                                                    |                       |              |      |  |  |  |  |  |
|                                                                  |                                                           | VENDEDOR                                                                                                    | 00                    | MPRADOR      |      |  |  |  |  |  |
| Nombre                                                           |                                                           | c                                                                                                    | х                     |              |      |  |  |  |  |  |
| Apellido                                                         |                                                           | c                                                                                                    | x                     |              |      |  |  |  |  |  |
| Documento de Identidad                                           |                                                           | C                                                                                                    | x                     |              |      |  |  |  |  |  |
|                                                                  |                                                           |                                                                                                    |                       |              |      |  |  |  |  |  |

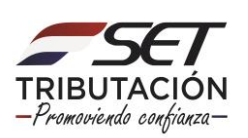

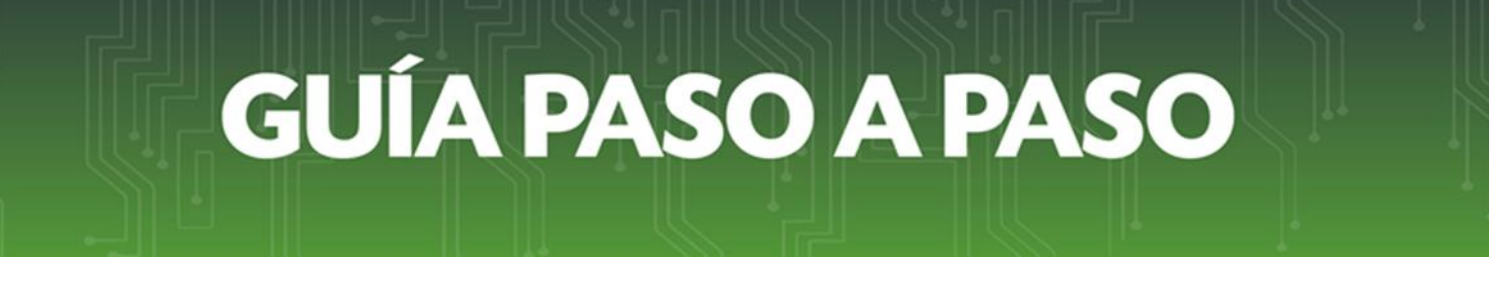

**PASO 12:** Si está seguro del archivo subido, deberá presionar la opción **Finalizar**, caso contrario, la opción **Reemplazar Archivo**.

| Su archivo ha sido exitosamente añadido al presente documento. Por favor revise su contenido y si está de acuerdo con él, presione el botón Finalizar que dará por finalizado el proceso de registro del documento<br>Reemplazar Archivo Finalizar |
|----------------------------------------------------------------------------------------------------|
|----------------------------------------------------------------------------------------------------|

**PASO 13:** El Sistema emitirá el mensaje de que el documento ha sido finalizado exitosamente y que se ha notificado al recurrente a su dirección de correo electrónico declarada en el RUC y al Buzón Tributario Marandu.

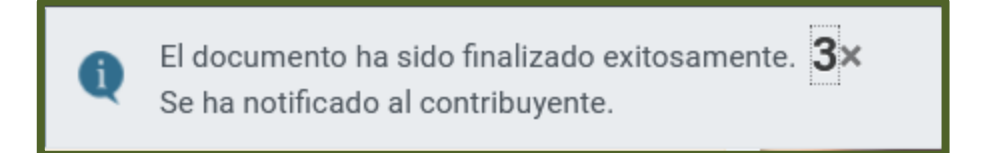

#### Notificación al Correo electrónico

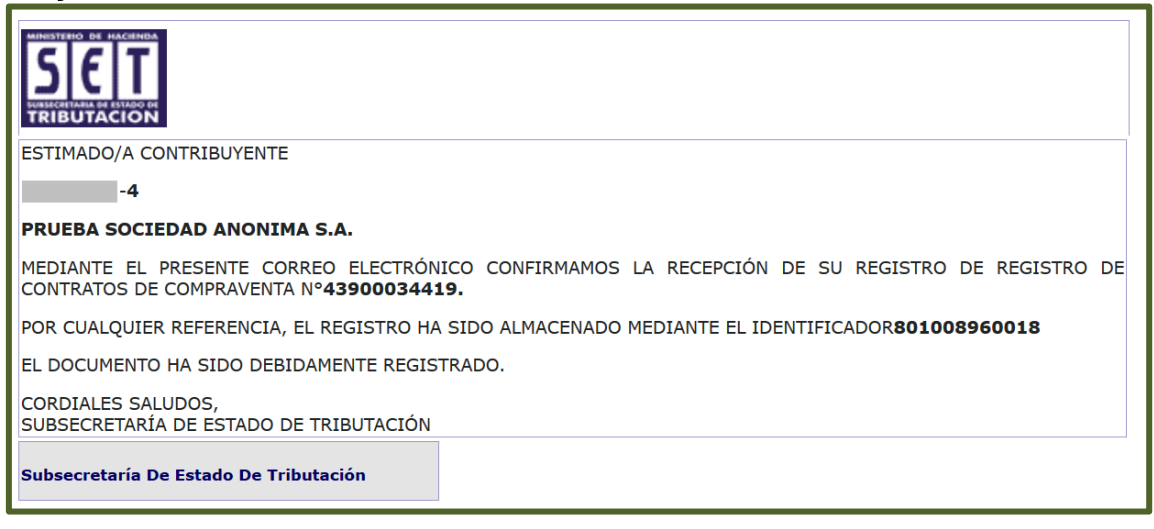

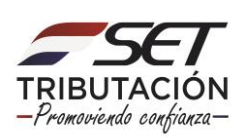

#### Notificación al Buzón electrónico Marandu

| SIEIT                                                                                                    |   | MARANDU (19) 🛛 🖓                                                               |
|----------------------------------------------------------------------------------------------------|---|--------------------------------------------------------------------------------|
|                                                                                                    | ۶ | NOTIFICACIONES AJUSTE<br>PRECIOS<br>Comunicaciones enviada hace 24 minutos por |
| PRUEBA SOCIEDAD ANONIMA S.A.<br>MEDIANTE EL PRESENTE CORREO ELECTRÓNICO CONFIRMAMOS LA RECEPCIÓN DE SU REGISTRO DE REGISTRO DE<br>CONTRATOS DE COMPRAVENTA Nº 43900034419. | - | SET<br>NOTIFICACIONES AJUSTE<br>PRECIOS                                        |
| POR CUALQUIER REFERENCIA, EL REGISTRO HA SIDO ALMACENADO MEDIANTE EL IDENTIFICADOR 801008960018<br>EL DOCUMENTO HA SIDO DEBIDAMENTE REGISTRADO.                            | , | Comunicaciones enviada hace una hora por SET                                   |
| CORDIALES SALUDOS,<br>SUBSECRETARÍA DE ESTADO DE TRIBUTACIÓN                                                                                                    |   | Comunicaciones enviada hace 3 horas por SET<br>RESOLUCIÓN GENERAL N° 24/19     |
|                                                                                                    |   | Normas Legales enviada hace 2 años por SET                                     |

**PASO 14:** En ese momento, el Formulario N° 439-Contrato de Compraventa registrado pasa al estado **Aprobado**, lo cual puede ser verificado en la opción **Consultas/Consultar Documentos.** 

|                             |                                          | -                            |                                    |         | CONSU                            | LTAR DO                | CUMENT                       | os                 |                                      |                             |           |                  |
|-----------------------------|------------------------------------------|------------------------------|------------------------------------|---------|----------------------------------|------------------------|------------------------------|--------------------|--------------------------------------|-----------------------------|-----------|------------------|
|                             | ſ                                        | RUC                          |                                    |         |                                  | 4                      | Número del 0<br>439000344    | Jocumento          |                                      |                             |           |                  |
|                             | F                                        | Formulario                   |                                    |         |                                  | ¢                      | Estado                       | ~                  |                                      |                             | \$        |                  |
|                             |                                          | Identificacior               | 1                                  |         |                                  |                        | Fecha Docun<br>Elegir Fecha  | nento Desde<br>a   |                                      |                             | Ë         |                  |
|                             | a de la dela de la dela dela dela dela d | Fecha Docur<br>Elegir Fech   | nento Hasta<br>a                   |         | .0                               |                        | Regional                     | C                  |                                      |                             | ¢         |                  |
|                             | ſ                                        | Fecha de Procesamiento Desde |                                    |         |                                  |                        | Fecha de Procesamiento Hasta |                    |                                      |                             |           |                  |
| 1 Registro                  |                                          | kit ga i a                   |                                    |         |                                  |                        | 5                            |                    |                                      | Q Cons                      | ultar     |                  |
| — 1 registro e              | n página, 1 página                       |                              | _                                  |         | LIS                              | STAR DOCU              | <u>ME</u> NTOS               |                    | _                                    | _                           |           |                  |
| Consultar<br>Consultar 439( | Formulario<br>REG. COMPRAVENTA)          | Ruc<br>80100896              | Numero de Documento<br>43900034419 | Periodo | Fecha de Documento<br>02/11/2021 | Usuario In<br>80100896 | corporacion                  | Estado<br>Aprobado | Fecha de Procesamiento<br>02/11/2021 | Usuario de Proc<br>80100896 | esamiento | Lote-Consecutivo |

#### DIRECCIÓN DE ASISTENCIA AL CONTRIBUYENTE Y DE CRÉDITOS FISCALES 11/2021

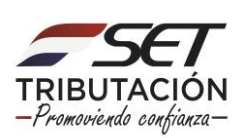